# Alibaba Cloud Quick BI

产品定价

文档版本: 20200427

为了无法计算的价值 | [] 阿里云

# <u>法律声明</u>

阿里云提醒您在阅读或使用本文档之前仔细阅读、充分理解本法律声明各条款的内容。如果您阅读或 使用本文档,您的阅读或使用行为将被视为对本声明全部内容的认可。

- 您应当通过阿里云网站或阿里云提供的其他授权通道下载、获取本文档,且仅能用于自身的合法 合规的业务活动。本文档的内容视为阿里云的保密信息,您应当严格遵守保密义务;未经阿里云 事先书面同意,您不得向任何第三方披露本手册内容或提供给任何第三方使用。
- 未经阿里云事先书面许可,任何单位、公司或个人不得擅自摘抄、翻译、复制本文档内容的部分 或全部,不得以任何方式或途径进行传播和宣传。
- 由于产品版本升级、调整或其他原因,本文档内容有可能变更。阿里云保留在没有任何通知或者 提示下对本文档的内容进行修改的权利,并在阿里云授权通道中不时发布更新后的用户文档。您 应当实时关注用户文档的版本变更并通过阿里云授权渠道下载、获取最新版的用户文档。
- 4. 本文档仅作为用户使用阿里云产品及服务的参考性指引,阿里云以产品及服务的"现状"、"有缺陷"和"当前功能"的状态提供本文档。阿里云在现有技术的基础上尽最大努力提供相应的介绍及操作指引,但阿里云在此明确声明对本文档内容的准确性、完整性、适用性、可靠性等不作任何明示或暗示的保证。任何单位、公司或个人因为下载、使用或信赖本文档而发生任何差错或经济损失的,阿里云不承担任何法律责任。在任何情况下,阿里云均不对任何间接性、后果性、惩戒性、偶然性、特殊性或刑罚性的损害,包括用户使用或信赖本文档而遭受的利润损失,承担责任(即使阿里云已被告知该等损失的可能性)。
- 5. 阿里云文档中所有内容,包括但不限于图片、架构设计、页面布局、文字描述,均由阿里云和/或 其关联公司依法拥有其知识产权,包括但不限于商标权、专利权、著作权、商业秘密等。非经阿 里云和/或其关联公司书面同意,任何人不得擅自使用、修改、复制、公开传播、改变、散布、发 行或公开发表阿里云网站、产品程序或内容。此外,未经阿里云事先书面同意,任何人不得为了 任何营销、广告、促销或其他目的使用、公布或复制阿里云的名称(包括但不限于单独为或以组 合形式包含"阿里云"、"Aliyun"、"万网"等阿里云和/或其关联公司品牌,上述品牌的附属 标志及图案或任何类似公司名称、商号、商标、产品或服务名称、域名、图案标示、标志、标识 或通过特定描述使第三方能够识别阿里云和/或其关联公司)。
- 6. 如若发现本文档存在任何错误,请与阿里云取得直接联系。

# 通用约定

| 格式        | 说明                                     | 样例                                       |
|-----------|----------------------------------------|------------------------------------------|
| •         | 该类警示信息将导致系统重大变更甚至<br>故障,或者导致人身伤害等结果。   | <b>一 禁止:</b><br>重置操作将丢失用户配置数据。           |
|           | 该类警示信息可能会导致系统重大变更<br>甚至故障,或者导致人身伤害等结果。 | ▲ 警告:<br>重启操作将导致业务中断,恢复业务<br>时间约十分钟。     |
| ()        | 用于警示信息、补充说明等,是用户必须了解的内容。               | <b>注意:</b><br>权重设置为0,该服务器不会再接受<br>新请求。   |
| Ê         | 用于补充说明、最佳实践、窍门等,不是用户必须了解的内容。           | <b>说明:</b><br>您也可以通过按Ctrl + A选中全部文<br>件。 |
| >         | 多级菜单递进。                                | 单击 <b>设置 &gt; 网络 &gt; 设置网络类型</b> 。       |
| 粗体        | 表示按键、菜单、页面名称等UI元素。                     | 在 <b>结果确认</b> 页面,单击 <b>确定</b> 。          |
| Courier字体 | 命令。                                    | 执行cd /d C:/window命令,进<br>入Windows系统文件夹。  |
| 斜体        | 表示参数、变量。                               | bae log listinstanceid                   |
|           |                                        | Instance_ID                              |
| []或者[alb] | 表示可选项,至多选择一个。                          | ipconfig [-all -t]                       |
| {}或者{a b} | 表示必选项,至多选择一个。                          | switch {active stand}                    |

# 目录

| 法律声明                     | .1         |
|--------------------------|------------|
| 通用约定                     |            |
| 二                        | 1          |
|                          | , <b>,</b> |
| 2 QUICK BI购头、丌级、哞级、绥贺、犬贺 | 5          |

# 1 Quick BI计费方式

Quick BI产品最短有效期为一年,您可以自主选择购买的用户数和时长。产品临近到期日时,系统会自动发出通知,提醒您及时续费。本文为您介绍Quick BI的计费情况。

Quick BI按购买的用户数和购买时长来计算费用。使用Quick BI产品,无论是做报表还是看报表,都需要占用到用户数,您可以根据实际需要的用户数来按需购买。如需购买该产品,请参见Quick BI购买、升级、降级、续费、欠费。

### ! 注意:

当实例欠费后有停机风险,系统会提醒或通知您,请及时续费,避免对您的服务造成影响。

#### Quick BI高级版

Quick BI高级版在标准版的功能基础上支持以下功能:

- 工作空间: 群空间
- 阿里云云数据库接入:DLA、Hive、OSS、DRDS、AnalyticDB for MySQL 3.0、Presto、 PolarDB for MySQL、TSDB、Hbase
- 阿里云公共数据库接入:Hive、Vertica、SAP IQ(Sybase IQ)、SAP HANA、IBM DB2 LUW、 Presto、Hbase
- 云数据库及自动发现
- 本地文件上传:支持上传到数据库(4种)
- 数据表建模:跨空间复制
- 数据填报(公测)
- 常规仪表板(组件):复合查询控件、平铺式查询控件、桑基图、瀑布图、排行榜、翻牌器
- 电子表格: 单Sheet
- 数据门户
- 公开分享
- 邮件订阅
- 第三方报表嵌入
- 钉钉微应用
- 协同编辑
- 行级权限
- 审计日志
- 服务规格:享受钉钉大群5\*8答疑服务

#### Quick BI专业版

Quick BI专业版在高级版的功能基础上支持以下功能:

- 数据表建模:跨源查询
- 常规仪表板(组件):环形柱状图,透视表,3D—LBS气泡地图,3D—LBS热力地图,3D—LBS 飞线地图
- 电子表格:多Sheet,可视化图表展示,查询控件筛选
- 全屏仪表板
- 查询加速引擎(公测)
- 监控告警(公测)
- 自助取数(公测)
- 智能小Q
- 服务规格:数据分析沙龙优先参与权

#### 计费方式

各版本的计费方式如下所示,购买价格请以实际价格为准:

| 版本规格 | 用户数量 | 购买时长 |  |
|------|------|------|--|
| 高级版  | 50   | 1年   |  |
|      |      | 2年   |  |
|      | 100  | 1年   |  |
|      |      | 2年   |  |
|      | 150  | 1年   |  |
|      |      | 2年   |  |
|      | 200  | 1年   |  |
|      |      | 2年   |  |
| 专业版  | 100  | 1年   |  |
|      |      | 2年   |  |
|      | 200  | 1年   |  |
|      |      | 2年   |  |
|      | 300  | 1年   |  |
|      |      | 2年   |  |

## 2 Quick BI购买、升级、降级、续费、欠费

Quick BI提供了高级版和专业版两个版本供您购买。不同版本的购买价格和计费方式,请参见Quick BI计费方式。

#### 初次购买

在购买Quick BI产品之前,请您先确认好需要购买的用户数。

一个用户数可以是一个RAM子账号或一个独立的云账号。

如果一个主账号和一个RAM子账号都需要购买 Quick BI 产品,那么在购买时,需要购买两个用户 数。

初次使用Quick BI的用户,可一次购买多个用户数。

#### 操作步骤

- 1. 进入 Quick BI购买页面。
- 2. 选择需要购买的用户数和购买时长。
- 3. 确认价格后,单击**立即购买**。

#### Quick BI

|      |       |                                        |                          |                               |                               | 当前配置   |       |
|------|-------|----------------------------------------|--------------------------|-------------------------------|-------------------------------|--------|-------|
|      | 区域    | 新加坡香港                                  | 德国(法兰克福)                 | 马来西亚(吉隆坡)                     |                               | 区域:    | 新加坡   |
|      |       |                                        |                          |                               |                               | 版本:    | 高级版   |
|      | 版本    | 高级版 专业版                                |                          |                               |                               | 购买用户数: | 50    |
|      |       |                                        |                          |                               |                               | 购买时长:  | 1年    |
|      | 版本说明  | 支持功能:                                  |                          |                               |                               | 配置费用:  |       |
|      |       | • 阿里云公共数据库接入                           |                          |                               |                               | UNIO 8 | 60.03 |
|      |       | • 阿里云自建数据库接入                           |                          |                               |                               |        |       |
|      |       | • 本地文件上传到探索空间                          |                          |                               |                               | 立即购买   | 加入购物车 |
| abel |       | • 数据表自助建模                              |                          |                               |                               |        |       |
|      |       | • 制作多种数据图表的仪表板                         |                          |                               |                               |        |       |
| 斓    |       | • 提供无线端查看仪表板                           |                          |                               |                               |        |       |
|      |       | • 制作数据门户                               |                          |                               |                               |        |       |
|      |       | • 通过定时邮件推送报表                           |                          |                               |                               |        |       |
|      |       | • 可嵌入到第三方系统的仪表板(20个)                   |                          |                               |                               |        |       |
|      |       | <ul> <li>组织权限管理控制</li> </ul>           |                          |                               |                               |        |       |
|      |       | - 数据行级权限控制                             |                          |                               |                               |        |       |
|      |       |                                        |                          |                               |                               |        |       |
|      | 购买用户数 | 50 100                                 | 150                      | 200                           |                               |        |       |
|      |       | Aliyun main account and RAM sub-accou  | int are occupied license | e, it is recommended accordir | ng to your specific number of |        |       |
|      |       | accounts to choose the number of users | to buy.                  |                               |                               |        |       |
|      |       |                                        |                          |                               |                               |        |       |
|      |       |                                        |                          |                               |                               |        |       |
| 即    | 购买时长  | 1年    2年                               |                          |                               |                               |        |       |
| 5    |       |                                        |                          |                               |                               |        |       |

4. 输入用户名和登录密码,单击登录,登录阿里云官网。

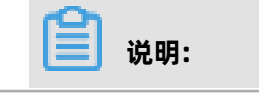

如果您还没有阿里云账号,请单击免费注册,按照系统提示,注册账号。

#### 5. 确认订单后,单击**去支付**。

| 确认订单                                        |      |      |    |           |                  |
|---------------------------------------------|------|------|----|-----------|------------------|
|                                             | 确认订单 | 支付   |    | $\rangle$ | 支付成功             |
| 商品信息                                        |      | 付费方式 | 数量 | 折扣        | 资费               |
| Quick BI<br>购买用户数: 50<br>区域: 新加坡<br>版本: 高级版 |      | 预付费  | 1  |           | 1.0.00           |
|                                             |      |      |    |           | 应付款:             |
|                                             |      |      |    |           | ✓ 《Quick BI服务协议》 |
|                                             |      |      |    |           | 去支付              |

#### 账户扩充

您可以为自己购买Quick BI产品,也可为他人购买。为他人购买时,只需在用来购买产品的账号下添 加他人的账号即可。

已经购买过Quick BI产品的用户,如需为他人购买此产品,请先确保购买产品的账户为激活状态。

#### 操作步骤

- 1. 登录Quick BI控制台。
- 2. 单击版本升级。
- 3. 选择需要购买的用户数。
- 4. 确认价格后,单击去支付。

#### 升级

版本升级可以在 Quick BI控制台直接操作。

#### 操作步骤

- 1. 登录Quick BI控制台。
- 2. 单击升级,按照系统提示,完成版本升级。

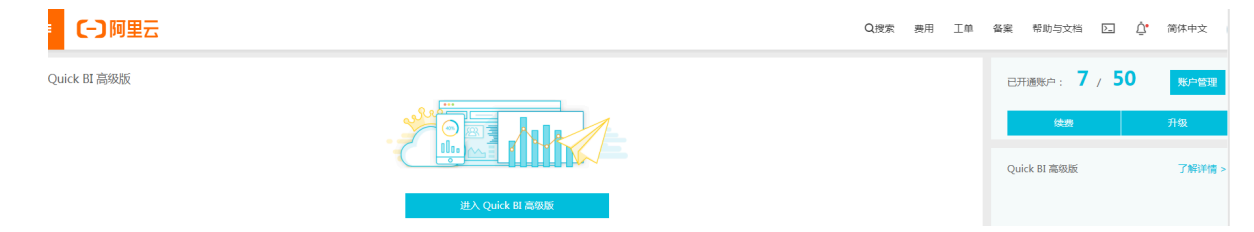

#### 降级

本产品不支持版本降级功能。

#### 续费

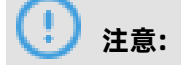

当实例欠费后有停机风险,系统会提醒或通知您,请及时续费,避免对您的服务造成影响。

产品过期后,建议您在七天之内尽快续费,否则系统会自动释放资源。

如没有及时续费,产品资源会被保留七天。如七天之内依旧没有完成续费,所有资源包含作品会被释 放,数据会丢失。

资源的释放和保留,请参见欠费说明部分。

#### 操作步骤

- 1. 登录Quick BI控制台。
- 2. 单击续费并选择续费时长。
- 3. 单击去支付,完成续费。

#### 欠费说明

### 🕗 注意:

当实例欠费后有停机风险,系统会提醒或通知您,请及时续费,避免对您的服务造成影响。

・ Quick BI到期提醒

产品到期后,产品资源会被保留七天。在此期间,您的数据不会丢失。

您在此期间内无法重新购买该产品,只可以选择续费。续费后,产品可继续使用。如需续费,请 参见续费部分。

・ Quick BI资源保留期

产品到期后,产品资源会被保留七天。在此期间,您的数据不会丢失。

您在此期间内无法重新购买该产品,只可以选择续费。续费后,产品可继续使用。

如需续费,请参见续费部分。

#### Quick BI资源释放规则

资源被释放后,所有数据都会丢失。

产品资源被释放后,您方可重新购买。如果您选择续费,那么产品有效期的起始日会从续费日开 始计算。

如果您在产品过期前续费,那么产品新的有效期起始日将从上一个有效期的截止日开始计算。

如需重新添加用户,请参见#unique\_5。